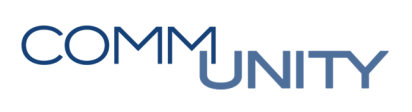

# HANDBUCH

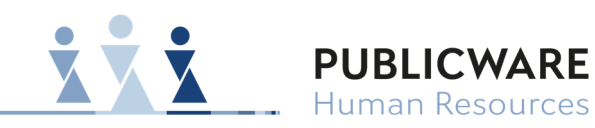

Human Resources

# **ANLAGE FERIALANGESTELLTE /- ARBEITER**

# Inhalt

| 1  | Trans                | Transfer5                                              |    |  |  |  |  |  |  |  |  |
|----|----------------------|--------------------------------------------------------|----|--|--|--|--|--|--|--|--|
| 2  | Neuc                 | Neuanlage über die Vorgänge (Einstellungen)6           |    |  |  |  |  |  |  |  |  |
|    | 2.1                  | Maske Allgemeine Personendaten                         | 8  |  |  |  |  |  |  |  |  |
|    | 2.2                  | Maske Arbeitsvertrag 1                                 | 0  |  |  |  |  |  |  |  |  |
|    | 2.3                  | Maske KV-Vereinbarung 1                                | 1  |  |  |  |  |  |  |  |  |
|    | 2.4                  | Maske Feste Bezüge 1                                   | 1  |  |  |  |  |  |  |  |  |
|    | 2.5                  | Maske Kostenstellen 1                                  | 2  |  |  |  |  |  |  |  |  |
|    | 2.6                  | Maske Steuerdaten 1                                    | 2  |  |  |  |  |  |  |  |  |
|    | 2.7                  | Maske Sozialversicherung 1                             | 3  |  |  |  |  |  |  |  |  |
|    | 2.8                  | Maske Bankverbindung 1                                 | 5  |  |  |  |  |  |  |  |  |
| 3  | SV-Pf                | licht bei Ferialkräften 1                              | 6  |  |  |  |  |  |  |  |  |
|    | 3.1                  | Grundsätze und Beispiele zur Dauer der Beschäftigung 1 | 6  |  |  |  |  |  |  |  |  |
|    | 3.2                  | Beschäftigtengruppen BVA SV-Maske für Ferialkräfte 1   | 6  |  |  |  |  |  |  |  |  |
|    | 3.3                  | Beispiele Ferialkräfte 1                               | 7  |  |  |  |  |  |  |  |  |
| 4  | Prob                 | eabrechnung erstellen 1                                | 8  |  |  |  |  |  |  |  |  |
| 5  | Verg                 | leichsmodus1                                           | 8  |  |  |  |  |  |  |  |  |
| 6  | Splitscreen Anzeige  |                                                        |    |  |  |  |  |  |  |  |  |
| Pe | Persönliche Notizen: |                                                        |    |  |  |  |  |  |  |  |  |
| V  | ersionsh             | istorie2                                               | 23 |  |  |  |  |  |  |  |  |

### 1 Transfer

**HINWEIS:** War die Ferialkraft schon einmal in der Gemeinde beschäftigt bzw. wurde sie schon einmal im Serviceportal angelegt, kann über diese Funktion ein weiterer Arbeitsvertrag angelegt werden.

Mit dem **Personalstamm Transfer** ist es möglich, einen bereits ausgeschiedenen Dienstnehmer (z.B. Ferial, Aushilfe, ...) neu anzumelden. Dieser Dienstnehmer ist zuerst über die Suche aufzurufen. Anschließend ist die Gültigkeit der Maske auf den Monat des neuen Vertragsbeginns zu setzen.

| 121   | LOGA = Personalstamm Transfer                             |                             |            |                           | ł     | Ē ↓ ⑦   I                    |              |                |                      | ] 🗘 [ |  |
|-------|-----------------------------------------------------------|-----------------------------|------------|---------------------------|-------|------------------------------|--------------|----------------|----------------------|-------|--|
| Q,    | SONSTIGES                                                 |                             |            | Perconaletamm Tra         | nefer | 90000 AK30 880080/1 E        | erial Marvin |                | 07 2024 - Unhearenzt |       |  |
|       | ANWENDUNGEN                                               |                             |            | r ersonaistainin ma       | marci | 1                            |              |                |                      |       |  |
| ×     | Abrechnung                                                | ▼ DEFINITION                |            |                           |       |                              |              |                |                      |       |  |
| Ł     | Zeitabrechnung<br>Auswertung                              | Transferdefinition          | we         | Wiedereintritt            | *     | Gültig ab                    | 01.07.2024   |                |                      |       |  |
| Ġ     | Scout<br>Download manager                                 | TRANSFERIEREN NACH          |            |                           |       |                              |              |                |                      |       |  |
| lesi. | Personalstamm Transfer<br>Übersicht archivierte Dokumente | Mandant                     | 99999      | Präsentation/99999        | •     |                              |              |                |                      |       |  |
|       |                                                           | Abrechnungskreis Kürzel     | AK30       | AK30 - Zahlung im Nachhir | *     | Betriebsstätte               | 3            | Wirtschaftshof | -                    |       |  |
| =/    | ZEITEN                                                    | PNR beibehalten             | PNR auto   | omatisch vergeben         |       | PNR manuell vergeben         |              |                |                      |       |  |
|       | STELLENINFORMATIONSSYSTEM                                 | NEUER VERTRAG               |            |                           |       |                              |              |                |                      |       |  |
|       | PERSONALKOSTENPLANUNG                                     | Beginndatum                 | 01.07.2024 |                           |       | neuer Sachbearbeiter         |              |                | •                    |       |  |
| 2     | PROJEKTZEIT                                               |                             |            |                           |       |                              |              |                |                      |       |  |
| -84   | DATENTRÄGER (PERFIDIA)                                    |                             |            |                           |       |                              |              |                |                      |       |  |
| 828   |                                                           | Entgelt Masken transferie   | ren        |                           |       | Betriebsstätte nicht transfe | erieren      |                |                      |       |  |
| -     |                                                           | Fehlzeiten nicht transferie | eren       |                           |       | C Konzerneintritt setzen     |              |                |                      |       |  |
| 0.7   |                                                           | Stellenbesetzung beender    | 1          |                           |       | Daten exportieren            |              |                |                      |       |  |
|       |                                                           | Archivierte Dokumente       |            |                           | •     | Zeitenkonten transferieren   |              |                | Ŧ                    |       |  |
|       |                                                           | TRANSFER                    | FER-PROTOK | OLL EINSEHEN              |       |                              |              |                |                      |       |  |

Transferdefinition: "Wiedereintritt" ist auszuwählen.

Mandant/AK: Wir empfehlen Ferialkräfte im AK30 anzulegen.

PNR beibehalten: Es wird ein weiterer Vertrag mit der gleichen Personalnummer angelegt.

Beginndatum: Hier ist der Vertragsbeginn zu erfassen.

#### Folgende Daten des Dienstnehmers werden vom Vorvertrag übernommen:

- $\cdot$  Personendaten
- Familienangehörige
- Tarifvereinbarung
- $\cdot$  Feste Entgeltbestandteile
- $\cdot$ Funktionszulagen

- · Sozialversicherungsdaten
- $\cdot$ Steuerdaten
- · Kostenstellen
- · Bankverbindung

**ACHTUNG:** Nach jedem Transfer sind die einzelnen Masken auf ihre Richtigkeit und Vollständigkeit zu prüfen. Insbesondere ist die Mitarbeitervorsorge in der Maske Sozialversicherung zu kontrollieren.

### 2 Neuanlage über die Vorgänge (Einstellungen)

Über den Menüpunkt "Prozesse – Einstellungen" können Mitarbeiter mit Hilfe der von uns vorgegebenen Masken erfasst werden.

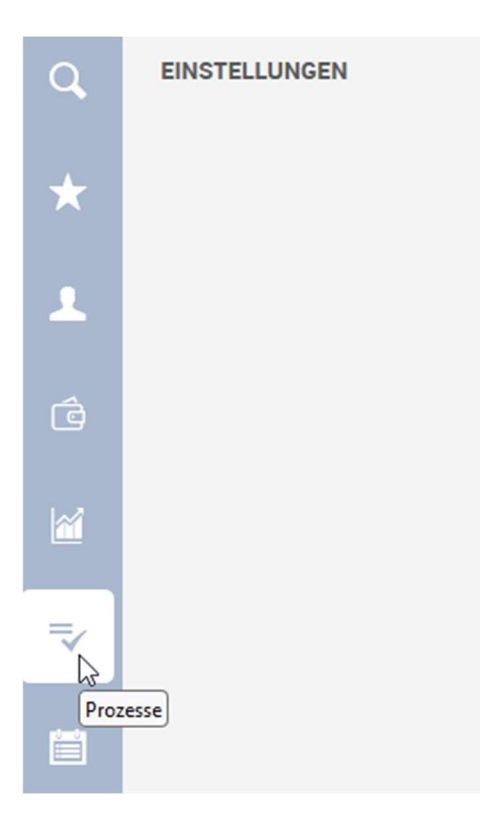

Für die Anlage von Ferialkräften empfehlen wir den Vorgang "Eintritt Dienstnehmer allgemein" zu verwenden.

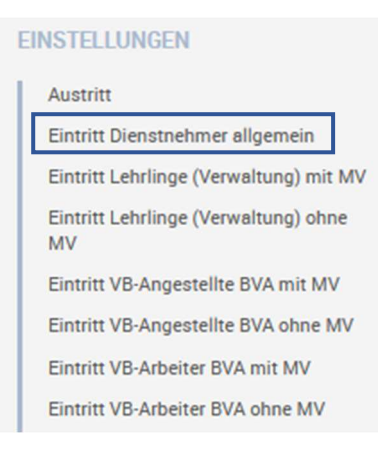

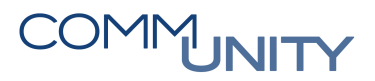

Im linken Bereich befinden sich die von uns vorgegebenen Masken, welche für die Erfassung des Vorgangs notwendig sind.

| + | BESTÄTIGEN                            |
|---|---------------------------------------|
| þ | Allgemeine Personendaten              |
|   | Familienangehörige                    |
|   | Kommunikationsdaten                   |
|   | Beeinträchtigung                      |
| þ | Arbeitsvertrag                        |
|   | Zeitwirtschaft                        |
| þ | KV-Vereinbarung                       |
|   | Arbeitsvertrag Erweiterungen          |
|   | Feste Bezüge                          |
|   | Funktionszulage                       |
|   | Ausschluss autom. Lohnarten<br>Person |
|   | Ausschluss Sonderzahlungen            |
| • | Kostenstelle Person                   |
| þ | Steuerdaten                           |
| þ | Sozialversicherung                    |
|   | Bankverbindung                        |

Masken mit dieser Markierung sind Pflichtmasken und müssen befüllt werden. Blau hinterlegte Felder in den Masken sind Pflichtfelder und müssen ebenfalls befüllt werden, da die Erfassung sonst nicht abgeschlossen werden kann.

Zwischen den einzelnen Masken kann durch Klick auf die Pfeile Anklicken der gewünschten Masken gewechselt werden. > oder durch

Wurde eine Maske vollständig befüllt und gespeichert, wird diese mit einem Häkchen gekennzeichnet.

HINWEIS: Zu beachten ist, dass bei mehreren hintereinander angelegten Dienstnehmern die Häkchen bestehen bleiben.

### 2.1 Maske Allgemeine Personendaten

Das Symbol ist für eine Neuanlage auszuwählen.

Als Abrechnungskreis empfehlen wir den AK30. Die Personalnummer kann automatisch vergeben werden.

| Präsentation 99999  veis AK30 - Zahlung im Nachhin vachname Ferialkraft  |
|--------------------------------------------------------------------------|
| Präsentation 99999  reis AK30 - Zahlung im Nachhin  Nachname Ferialkraft |
| reis<br>AK30 - Zahlung im Nachhin 🔻<br>Nachname<br>Ferialkraft           |
| AK30 - Zahlung im Nachhin 🔻<br>Nachname<br>Ferialkraft                   |
| Nachname<br>Ferialkraft                                                  |
| Ferialkraft                                                              |
| CAN TRACK DOWN TO CHARGE                                                 |
| CH VERGEBEN                                                              |
|                                                                          |

ACHTUNG: Bevor die Eingabe mit OK bestätigt wird, klickt man auf das Gültigkeitssymbol und wählt das jeweilige Jahr und Monat des Vertragsbeginns.

|                          |                | Allgemeine Personendaten | 99999 AK30 889980 Ferial, Marvin Q                                   | - 🔹 01.07.2023 - Unbegrenzt 💼 🕨 🕤 🌒                 |  |
|--------------------------|----------------|--------------------------|----------------------------------------------------------------------|-----------------------------------------------------|--|
| ▼ GRUNDDATEN             |                |                          |                                                                      |                                                     |  |
| Person                   |                |                          | Allgemeine Daten                                                     |                                                     |  |
| SV-Nummer                | 3031170801     |                          | Geburtsdatum                                                         | 17.08.2001                                          |  |
| Nachname                 | Ferial         |                          | Geschlecht                                                           | Männlich                                            |  |
| Vorname                  | Marvin         |                          | Geburtsname                                                          |                                                     |  |
| Anrede                   | Herr           | •                        | Familienstand allgemein                                              | ledig 🔻                                             |  |
| Anschrift                |                |                          |                                                                      |                                                     |  |
| C/O Adresse              |                |                          | Geburtsland                                                          | •                                                   |  |
| Postleitzahl             | 7000           |                          | Staatsangehörigkeit                                                  | österreichisch 🔻                                    |  |
| Wohnort                  | Eisenstadt     |                          | Religion d.Pers                                                      | •                                                   |  |
| Ausland                  | Österreich     | •                        |                                                                      |                                                     |  |
| Anschrift - Straße       |                |                          | ELDA Versichertenmeldung redu                                        | uziert und ELDA Adresse Versicherter                |  |
| Straße (ohne Hausnummer) | Ostgasse       |                          | Der Mitarbeiter wird mit dem aktue<br>ELDA-Datenträgern freigegeben. | ellen Gültig-Ab-Datum zur Bearbeitung in den beiden |  |
| Hausnummer               | 34             |                          | FREIGEBEN RVM                                                        | FREIGEBEN ADR                                       |  |
| Stock/Tür, Rest          |                |                          |                                                                      |                                                     |  |
| ÜBERNEHMEN               |                |                          |                                                                      |                                                     |  |
| Straße                   | Ostgasse 34    |                          |                                                                      |                                                     |  |
| ▼ WEITERE ANGABEN        |                |                          |                                                                      |                                                     |  |
| Profil                   |                |                          |                                                                      |                                                     |  |
| Titel                    |                | •                        |                                                                      |                                                     |  |
| Titel nach dem Namen     |                | •                        |                                                                      |                                                     |  |
| Amtstitel                |                | •                        |                                                                      |                                                     |  |
| Pseudo ID                |                |                          |                                                                      |                                                     |  |
| Arbeitsplatz             |                |                          |                                                                      |                                                     |  |
| Betriebsstätte           | Wirtschaftshof | Ψ.                       |                                                                      |                                                     |  |

Nun müssen die einzelnen Pflichtfelder ergänzt werden

Sobald alle Pflichtfelder befüllt wurden, ist die Maske zu speichern.

**HINWEIS**: Die Erfassung der Daten in den weiteren Masken muss immer mit NEU begonnen und mit SPEICHERN abgeschlossen werden.

### 2.2 Maske Arbeitsvertrag

In der Maske Arbeitsvertrag ist das Feld "Beschäftigt als" (Arbeiter, Angestellte, Sonstige Bedienstete), der "Eintritt", ein etwaiger Teilzeitprozentsatz und die Kontierungsgruppe zu hinterlegen.

Ist das Austrittsdatum bereits bekannt, sind die Felder Austritt, Abmeldedatum SV und der Vertragsendegrund zu befüllen.

| ACHTUNG: DA       | <b>ACHTUNG:</b> Das Abmeldedatum SV kann durch nicht konsumierten Urlaub vom Austrittsdatum abweichen (Urlaubsersatzleistung). |                           |                |     |                                      |  |                                              |         |   |  |  |
|-------------------|----------------------------------------------------------------------------------------------------|---------------------------|----------------|-----|--------------------------------------|--|----------------------------------------------|---------|---|--|--|
|                   |                                                                                                    |                           |                |     |                                      |  |                                              |         |   |  |  |
|                   |                                                                                                    |                           | Arbeitsvertrag | 99  | 999 AK30 889980/3 Ferial, Marvin 🍳 🕨 |  | <ul> <li>• 01.07.2023 - Unbegrena</li> </ul> | a 💼 🕨 🌘 | 8 |  |  |
| ▼ VERTRAG         |                                                                                                    |                           |                |     |                                      |  |                                              |         |   |  |  |
| Arten             |                                                                                                    |                           |                |     | Eintritt                             |  |                                              |         |   |  |  |
| Vertragsart       |                                                                                                    | KV-Gehalt                 | ,              | •   | Eintritt                             |  | 03.07.2023 📰                                 |         |   |  |  |
| Abrechnungstext   |                                                                                                    | Entgeltabrechnung         |                | •   | Vertragsende/Änderung                |  |                                              |         |   |  |  |
| Vertragssperre    |                                                                                                    |                           |                | •   | Austritt                             |  |                                              |         |   |  |  |
| Unterschrieben am |                                                                                                    |                           |                |     | errechnetes Datum                    |  |                                              |         |   |  |  |
| Beschäftigt als   |                                                                                                    | Arbeiter                  | ,              | v   | Abmeldedatum SV                      |  | <b></b>                                      |         |   |  |  |
|                   |                                                                                                    |                           |                |     | Vertragsendegrund                    |  |                                              |         | • |  |  |
| Text              |                                                                                                    |                           |                |     | Auflösungsabgabe                     |  |                                              |         |   |  |  |
|                   |                                                                                                    |                           | ,              | //. | FOLGEVERTRAG                         |  |                                              |         |   |  |  |
| ► ARBEITSZEIT     |                                                                                                    |                           |                |     |                                      |  |                                              |         |   |  |  |
| ▼ SONSTIGES       |                                                                                                    |                           |                |     |                                      |  |                                              |         |   |  |  |
| Kontierungsgruppe |                                                                                                    | Arbeiter nicht ganzj. BVA | 523            | •   |                                      |  |                                              |         |   |  |  |

HINWEIS: Als Kontierungsgruppe ist Arbeiter nicht ganzj. BVA | 523 oder Angestellter nicht ganzj. BVA | 523 auszuwählen.

### 2.3 Maske KV-Vereinbarung

|                        |              | KV-Vereinbarung                   | 99999 AK15 889980/1 Ferial, Marvin | <b>Q</b> — | • 01  | 1.07.2023 - UI | ibegrenzt 🚺 | • | 6 | • |
|------------------------|--------------|-----------------------------------|------------------------------------|------------|-------|----------------|-------------|---|---|---|
| TARIF I                |              |                                   |                                    |            |       |                |             |   |   |   |
| Tarif I                |              |                                   |                                    |            |       |                |             |   |   |   |
| KV                     | SV           | SV/Vertragsbedienstete Sonde 💌    | TARIF INFO                         |            |       |                |             |   |   |   |
| KV-Gruppe              | 1            | 1/VB Sondervertrag                | In der Gruppe seit                 |            |       |                |             |   |   |   |
| KV-Stufe               | 1            | •                                 | seit                               |            |       |                |             |   |   |   |
| Referenzdatum Stufe    | I            |                                   |                                    |            |       |                |             |   |   |   |
| BAT-Rückstufungsfaktor |              |                                   |                                    |            |       |                |             |   |   |   |
| KV-Stufe manuell       | Berechnung S | Seit-Datum über nächste Vorrück 🔻 | Datum nächste Vorrü                | ickung     | 31.01 | 2099 🚞         |             |   |   |   |

KV: Bei Ferialkräften ist der KV "SV | Vertragsbedienstete Sondervertrag" auszuwählen.

**KV-Gruppe:** Hier ist "1 | VB Sondervertrag" zu wählen.

KV-Stufe: Die Stufe 1 ist auszuwählen.

Datum der nächsten Vorrückung: Als nächstes Vorrückungsdatum ist der 31.01.2099 zu erfassen. Mit dieser Eingabe wird am Gehaltszettel "Keine Vorrückung" angedruckt.

ACHTUNG: Bei Ferialkräften in OBERÖSTERREICH ist der KV "EFZG | Arbeiter EFZG" bzw. "SONST | Tarifunabhängig Angestellte" zu wählen!

#### 2.4 Maske Feste Bezüge

|                |              | Feste Bezüge 4 9999   | 9 AK30 889980/3 Ferial, Marvin Q | • • • | 01.07.2023 - Unbegrenzt 🔟 | • 🖬 🔹 |
|----------------|--------------|-----------------------|----------------------------------|-------|---------------------------|-------|
| Lohnart        | 102 102/Grun | dbezug Sonderverein 🔻 |                                  |       |                           |       |
| ▼ GRUNDDATEN   |              |                       |                                  |       |                           |       |
| Werte          |              |                       | Beträge Teilzeit                 |       |                           |       |
| Betrag         | 1.320,00€    |                       | Teilzeit manuell                 |       |                           |       |
| Faktor         |              |                       |                                  |       | GEHALTSENTWICKLUN         | IG    |
| Stunden        |              |                       | Rhythmus                         |       |                           |       |
| Tage           |              |                       | Beginn Monat                     |       |                           |       |
| Prozentsatz    |              |                       | Häufigkeit                       |       |                           | •     |
| Sonstiger Wert |              |                       |                                  |       | DARSTELLUNG               |       |
| Fixbetrag      |              |                       |                                  |       |                           |       |

Lohnart: In diesem Feld ist die Lohnart 102 einzugeben, wenn eine anteilige Sonderzahlung berechnet werden soll. Wurde ein Pauschalbetrag inkl. Sonderzahlung vereinbart, ist die Lohnart 701 zu verwenden - bei dieser Lohnart ist die automatische Berechnung der Sonderzahlung ausgeschlossen.

ACHTUNG Steiermark: die Lohnart 108 ist mit dem vom Land vorgeschlagenen Wert von € 810,- hinterlegt und löst eine Sonderzahlung bei Austritt aus.

**Betrag:** Der Monatsbetrag ist einzugeben. Bei einer Teilzeitbeschäftigung muss der Betrag, basierend auf **Vollzeitbeschäftigung (100%)** hinterlegt werden.

| 2.5 Maske Kostenstellen |        |                               |                                                |         |  |  |  |  |  |  |  |  |  |
|-------------------------|--------|-------------------------------|------------------------------------------------|---------|--|--|--|--|--|--|--|--|--|
|                         |        | Kostenstelle Person           | rial, Marvin 🝳 🕨 — 🔍 01.07.2023 - Unbegrenzt 🌘 | อ 🕨 🖻 🌒 |  |  |  |  |  |  |  |  |  |
| Kostenstelle            |        |                               |                                                |         |  |  |  |  |  |  |  |  |  |
| Kostenstelle            | 820000 | 820000 Wirtschaftshöfe 820000 | T                                              |         |  |  |  |  |  |  |  |  |  |
| Rang                    | 1      |                               |                                                |         |  |  |  |  |  |  |  |  |  |
| Verteilung (prozentual) | 100    |                               |                                                |         |  |  |  |  |  |  |  |  |  |

In dieser Maske ist die Kostenstelle/der Ansatz des Mitarbeiters einzutragen. Es besteht die Möglichkeit, mehrere Kostenstellen pro Mitarbeiter zu hinterlegen. Dabei ist zu beachten, dass sich der Rang mit der Anzahl der Kostenstellen deckt (erste Kostenstelle Rang 1, zweite Kostenstelle Rang 2 usw.). Wichtig ist, dass die Summe aller Kostenstellen immer **100%** ergeben muss – unabhängig vom Beschäftigungsausmaß.

| ▼ STEUER                 |                       |
|--------------------------|-----------------------|
| Lohnsteuerschlüssel      | Tariflohnsteuer       |
| Auswahl Absetzbetrag     |                       |
| Freibeträge              |                       |
| monatlicher Freibetrag   |                       |
| Landarbeiterfreibetrag   | : 🗆                   |
| Pensionistenfreibetrag   | : 0                   |
| Pendlerpauschale         |                       |
| PP-Entfernung            |                       |
| PP-Drittel               |                       |
| Proz.vorübergehend Besch |                       |
| SONSTIGES                |                       |
|                          |                       |
| Mitgliedsnr.Gewerkschaft |                       |
| Familienlastenausgleich  | DB pflichtig, DZ frei |

#### 2.6 Maske Steuerdaten

Lohnartenschlüssel: In diesem Feld ist immer Tariflohnsteuer auszuwählen.

Familienlastenausgleichsfond: Ferialangestellte/-arbeiter sind DB-pflichtig und DZ frei.

|                                     |                                                |     | •                                    |   |                                       |       |
|-------------------------------------|------------------------------------------------|-----|--------------------------------------|---|---------------------------------------|-------|
|                                     | Sozialversicherung                             | ٠   | 99999 AK30 889980/3 Ferial, Marvin Q | • | 🗕 🔹 01.07.2023 - Unbegrenzt 👜 🕨       | 6 •   |
| ► TASY ZEITRAUM                     |                                                |     |                                      |   |                                       |       |
| ▼ SOZIALVERSICHERUNG                |                                                |     |                                      |   |                                       |       |
| Beschäftigtengruppe – mBGM          |                                                |     | Beitragsgruppe                       |   |                                       |       |
| FILTER                              | BVAEB-BVA   G102   VB-Arb.                     | Ŧ   | SV-Code                              |   | BVAARB (BVAARB 2003-01-01)            | Ŧ     |
|                                     | VB-Arbeiter                                    |     | SV Art                               |   | BVAWFIBVA und Wohnbauförderung (BVAWF | F): 💌 |
| Beschreibung                        |                                                |     | Soziale Stellung                     |   | Arbeiter                              | -     |
|                                     |                                                |     | fallweise beschäftigt                |   |                                       | Ŧ     |
| Beschäftigungsbereich :             |                                                |     |                                      |   |                                       |       |
| kürzer als ein Monat vereinbarte E  | deschäftigung                                  | : 🗆 |                                      |   |                                       |       |
| Versicherungsverhältnisnummer:      | 1                                              |     |                                      |   |                                       |       |
| 126: ALV Altersbedingter Entfall (B | und, Land, Gemeinde) (IE-freie DV)             | : 🗆 |                                      |   |                                       |       |
| 134: Wegfall ALV bei Lehrlingen mi  | t Beginn vor 1.1.2016 vor dem letzten Lehrjahr | : 🗆 |                                      |   |                                       |       |
| K55: Zuschlag ALV Lehrlinge mit B   | Beginn vor 1.1.2016 - letztes Lehrjahr         | : 🗆 |                                      |   |                                       |       |
| Arbeiterkammerumlage                |                                                | : 🗆 |                                      |   |                                       |       |
| Landarbeiterkammerumlage            |                                                | : 🗆 |                                      |   |                                       |       |
| Wohnbauförderung                    |                                                |     |                                      |   |                                       |       |
| Sozialversicherung                  |                                                |     |                                      |   |                                       |       |
| Stichtag EFZ                        | 01.07.2019                                     |     |                                      |   |                                       |       |
| Krankenkasse                        | BVAEB 0011110000 BVA                           |     |                                      |   |                                       |       |
| ▼ MITARBEITERVORSORGE               |                                                |     |                                      |   |                                       |       |
|                                     |                                                |     |                                      |   |                                       |       |
| Mitarbeitervorsorge                 |                                                |     |                                      |   |                                       |       |
| MV-Kasse                            |                                                | ۳   |                                      |   |                                       |       |
| Beginn der MV-Pflicht               |                                                |     |                                      |   |                                       |       |
| Ende der MV-Pflicht                 | 100 C                                          |     |                                      |   |                                       |       |
| MV-Pflicht                          | Kein Anspruch auf MV                           | ٠   |                                      |   |                                       |       |
|                                     |                                                |     |                                      |   |                                       |       |

### 2.7 Maske Sozialversicherung

**Sozialversicherungscode\*:** In diesem Feld ist entweder **BVAANG** oder **BVAARB** auszuwählen, je nachdem welche Tätigkeit der Dienstnehmer auszuführen hat.

Art des SV Codes\*: Hier ist BVAWF auszuwählen. Ist der Ferialpraktikant geringfügig tätig, ist der SV Code BVAGFB zu wählen.

Krankenkasse\*: BVA ist auszuwählen.

**Soziale Stellung:** Die Eingabe ist für den Jahreslohnzettel wichtig. Je nach Tätigkeitsart ist entweder Angestellter oder Arbeiter anzugeben. Im Falle einer geringfügigen Beschäftigung ist geringfügiger Arbeiter oder geringfügige Angestellte auszuwählen.

**MV-Pflicht:** Ist das Dienstverhältnis **nicht** mitarbeitervorsorgepflichtig, ist "Kein Anspruch auf MV" zu wählen. Unterliegt das Dienstverhältnis der Mitarbeitervorsorge und dauert die Beschäftigung länger als 1 Monat, wählt man "MV-Pflicht" und gibt das Beginndatum der Mitarbeitervorsorge ein.

**Beschäftigtengruppe – mBGM\*:** In diesem Feld ist bei **Vollversicherung** entweder **G101** (VB-Angestellte) oder **G102** (VB-Arbeiter) und die Wohnbauförderung auszuwählen.

#### Für geringfügig beschäftigte Ferialkräfte gilt\*:

| Geringfügig mind. ei       | n Monat:                            | VB Angestellter<br>VB Arbeiter                                        | G111<br>G112                    |                          |
|----------------------------|-------------------------------------|-----------------------------------------------------------------------|---------------------------------|--------------------------|
| Geringfügig kürzer al      | s ein Monat:                        | VB Angestellter<br>VB Arbeiter<br>das Feld "kürzer a<br>ist anzuhaken | G123<br>G124<br>Is ein Monat ve | reinbarte Beschäftigung" |
| Beschäftigtengruppe – mBGM |                                     |                                                                       |                                 |                          |
| FILTER                     | BVAEB-BVA   G124                    | gfg. beschäft. VB-Arb. un 🔻                                           |                                 |                          |
| Beschreibung               | geringfügig beschäft<br>beschäftigt | igter VB-Arb. untermonatig                                            |                                 |                          |

| Beschäftigungsbereich         |                    |
|-------------------------------|--------------------|
| kürzer als ein Monat vereinba | arte Beschäftigung |

## \*ACHTUNG: Ferialkräfte in OBERÖSTERREICH sind bei der ÖGK anzumelden. Folgende Werte sind zu erfassen:

| Sozialversicherungsco | bei Vollversicherung ANG bzw. ARB<br>Bei geringfügiger Beschäftigung: GFBANG bzw. GFBARB                                                                                                    |
|-----------------------|----------------------------------------------------------------------------------------------------|
| Art des SV-Codes:     | bei Vollversicherung: <b>D1WF</b> für Angestellte bzw. <b>A1WF</b> für Arbeiter<br>Bei geringfügiger Beschäftigung > 1 Monat: <b>N24</b> bzw. <b>N14</b><br>Bei geringfügiger Beschäftigung < 1 Monat <b>N24k</b> bzw. <b>N14k</b> |

Krankenkasse: Es ist ÖGK zu wählen.

**Beschäftigtengruppe – mBGM:** In diesem Feld ist bei **Vollversicherung** entweder **B206** (VB-Angestellte) oder **B202** (VB-Arbeiter) auszuwählen.

| Für <b>geringfügig beschäftigte</b> Feriall | kräfte gilt:                      | Angestellter<br>Arbeiter | B030<br>B010               |
|---------------------------------------------|-----------------------------------|--------------------------|----------------------------|
| Geringfügig kürzer als ein Monat:           | das Feld "kürzei<br>ist anzuhaken | r als ein Monat          | vereinbarte Beschäftigung" |

| Beschäftigtengruppe – mBGM       |                                   |     |
|----------------------------------|-----------------------------------|-----|
| FILTER                           | OEGK   B010   Gfg. Arb.           | •   |
| Beschreibung                     | Geringfügig beschäftigte Arbeiter |     |
| Beschäftigungsbereich            | 01   Arbeiter                     |     |
| kürzer als ein Monat vereinbarte | Beschäftigung                     | : 🗹 |
|                                  |                                   |     |
|                                  | i o i                             | c   |

**HINWEIS:** Die Erläuterung, wann eine Geringfügigkeit bzw. Vollversicherung zutrifft, findet man im Abschnitt **"SV-Pflicht bei Ferialkräften"**. Bei Beschäftigungen, die über den Monatswechsel fortdauern, könnte ein Wechsel der SV-Pflicht durchzuführen sein.

### 2.8 Maske Bankverbindung

Hier können die Bankdaten der Ferialkraft erfasst werden. BIC und IBAN sind Pflichtfelder.

Wird keine Bankverbindung hinterlegt, wird von einer Barauszahlung ausgegangen.

|                       |                       |               | Bankverbindung | 99999 AK3 | 0 889980/2 Fer | ial, Marvin | 0 | ٠ | <br>6 | • |
|-----------------------|-----------------------|---------------|----------------|-----------|----------------|-------------|---|---|-------|---|
| ▼ BANKVERBINDUNG      |                       |               |                |           |                |             |   |   |       |   |
| Aktive Bankverbindung |                       |               |                |           |                |             |   |   |       |   |
| SEPA-Bankverbindung   |                       |               |                |           |                |             |   |   |       |   |
| IBAN                  | AT43 2081 5021 0920 8 | 005           |                |           |                |             |   |   |       |   |
| Bankverbindung (BIC)  | STSPAT2GXXX           | Stmk. Sparkas | se STSPAT2GXXX |           | •              |             |   |   |       |   |

## 3 SV-Pflicht bei Ferialkräften

### 3.1 Grundsätze und Beispiele zur Dauer der Beschäftigung

Die Dauer der Beschäftigung ist vor Dienstantritt mit dem Dienstnehmer zu vereinbaren. Wenn Beginn und Ende der Beschäftigung im selben Kalendermonat liegen, handelt es sich nur dann nicht um eine kürzer als ein Monat vereinbarte Beschäftigung, wenn Beginn und Ende der Beschäftigung mit dem Beginn und Ende des Kalendermonats zusammenfallen.

| 01. | Jänner bis 31. Jänner |  |
|-----|-----------------------|--|
| 01. | Jänner bis 30. Jänner |  |
| 02. | Jänner bis 31. Jänner |  |

mind. ein Monat oder längere vereinbarte Beschäftigung kürzer als ein Monat vereinbarte Beschäftigung kürzer als ein Monat vereinbarte Beschäftigung

Wenn Beginn und Ende der Beschäftigung nicht im selben Kalendermonat liegen, handelt es sich nur dann um eine kürzer als ein Monat vereinbarte Beschäftigung, wenn diese mindestens zwei Tage früher als am Kalendertag des Beschäftigungsbeginns im Folgemonat endet.

Wenn es den Tag des Beschäftigungsbeginns im Folgemonat nicht gibt und die Beschäftigung bis zum Ende des Folgemonats besteht, liegt keine kürzer als ein Monat vereinbarte Beschäftigung vor!

| 15. Jänner bis 15. Februar<br>Beschäftigung                   | mind. ein Monat oder längere vereinbarte       |
|---------------------------------------------------------------|------------------------------------------------|
| 15. Jänner bis 14. Februar<br>Beschäftigung                   | mind. ein Monat oder längere vereinbarte       |
| 15. Jänner bis 13. Februar                                    | kürzer als ein Monat vereinbarte Beschäftigung |
| 30. Jänner bis 28. Februar (kein Schaltjahr)<br>Beschäftigung | mind. ein Monat oder längere vereinbarte       |
| 31. Jänner bis 28. Februar (kein Schaltjahr)<br>Beschäftigung | mind. ein Monat oder längere vereinbarte       |

29. Jänner bis 27. Februar (kein Schaltjahr) kürzer als ein Monat vereinbarte Beschäftigung

#### 3.2 Beschäftigtengruppen BVA SV-Maske für Ferialkräfte

| Vollbeschäftigung:                | VB Angestellter<br>VB Arbeiter | G101<br>G102 |
|-----------------------------------|--------------------------------|--------------|
| Geringfügig mind. ein Monat:      | VB Angestellter<br>VB Arbeiter | G111<br>G112 |
| Geringfügig kürzer als ein Monat: | VB Angestellter<br>VB Arbeiter | G123<br>G124 |

### 3.3 Beispiele Ferialkräfte

Bei den Beispielen wurden die Sonderzahlung und eine etwaige Urlaubsersatzleistung außer Acht gelassen, da diese nicht in die Bemessung der Geringfügigkeit **(€ 518,44 Stand: 2024)** miteinbezogen werden.

- Beschäftigungszeitraum 26. Juni bis 23. Juli –Entgelt 750 Euro Juni: 5 Tage → geringfügig kürzer als ein Monat (€ 133,93) – G123/G124 Juli: 23 Tage → vollversichert (€ 616,07) – G101/G102
- Beschäftigungszeitraum 03. Juli bis 16. Juli Entgelt 375 Euro Juli: 14 Tage → geringfügig kürzer als ein Monat – G123/G124
- Beschäftigungszeitraum 10. Juli bis 06. August Entgelt 750 Euro Juli: 22 Tage → vollversichert (€ 589,29) – G101/G102 August: 6 Tage → geringfügig kürzer als ein Monat (€ 160,71) - G123/G124
- Beschäftigungszeitraum 10. Juli bis 23 Juli Entgelt 375 Euro Juli: 14 Tage → geringfügig kürzer als ein Monat - G123/G124
- Beschäftigungszeitraum 24. Juli bis 20. August Entgelt 750 Euro Juli: 8 Tage → geringfügig kürzer als ein Monat (€ 214,29) - G123/G124 August: 20 Tage → vollversichert (€ 535,71) - G101/G102
- 6. <u>Beschäftigungszeitraum 17. Juli bis 30. Juli Entgelt 500 Euro</u> Juli: 14 Tage → geringfügig kürzer als ein Monat – G123/G124
- 7. <u>Beschäftigungszeitraum 31. Juli bis 03. September Entgelt 945 Euro</u> Juli: 1 Tag → vollversichert (€ 27,-) da Hochrechnung auf den ganzen Monat erforderlich G101/G102 August: 31 Tage → vollversichert (€ 837,-) - G101/G102 September: 3 Tage → vollversichert (€ 81,-) da Hochrechnung auf den ganzen Monat erforderlich - G101/G102
- Beschäftigungszeitraum 17. Juli bis 18. August Entgelt 850 Euro Juli: 15 Tage → vollversichert (€ 386,38) da Hochrechnung auf den ganzen Monat erforderlich -G101/G102 August: 18 Tage → vollversichert (€ 463,62) da Hochrechnung auf den ganzen Monat erforderlich -G101/G102
- Beschäftigungszeitraum 31. Juli bis 27. August Entgelt 750 Euro Juli: 1Tag geringfügig kürzer als ein Monat (€ 26,79) - G123/G124 August: 27 Tage → vollversichert (€ 723,21) - G101/G102
- Beschäftigungszeitraum 07. August bis 8. September Entgelt 510 Euro (Teilzeit) August: 25 Tage → geringfügig länger als ein Monat (€ 386,36) Hochrechnung auf den ganzen Monat ergibt Betrag unter der Geringfügigkeitsgrenze - G111/G112 September: 8 Tage → geringfügig länger als ein Monat (€ 123,64) Hochrechnung auf den ganzen Monat ergibt Betrag unter der Geringfügigkeitsgrenze - G111/G112

### 4 Probeabrechnung erstellen

Befindet sich der Abrechnungskreis bereits im richtigen Monat, kann jederzeit eine Testabrechnung mit dem Symbol **"Berechnen"** in der Toolbar angestoßen werden:

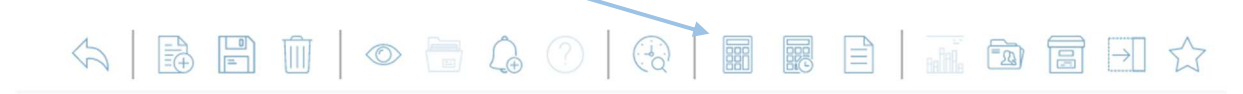

### 5 Vergleichsmodus

Mit dieser Funktion können Maskeneinträge miteinander verglichen werden.

| Sozialversicherung 1 99999 AK20 889989/2 Ferial, Marrin     Image: Image:                                                                                                    | ~~          |                                       |                                                                     | ) 🔿 🗘                           | (4           |                                          | $\Diamond$                | < >                                                        |                                        |
|----------------------------------------------------------------------------------------------------|-------------|---------------------------------------|---------------------------------------------------------------------|---------------------------------|--------------|------------------------------------------|---------------------------|------------------------------------------------------------|----------------------------------------|
| • • • • • • • • • • • • • • • • • • •                                                                                                    | :hsmodus    | )                                     | - • 01.07.2023 - Unbegrenzt                                         | arvin Q 🕨 —                     | 3 Ferial, Ma | 999 AK30 889980/3                        | therung 🖌 9               | Sozialversio                                               |                                        |
| SOLALVERSICHERUNG      Beckhligtergruppe - m80M      Internet      Solalversiderer Beckhligter VB-Ath. un      periodfyligte beckhinger VB-Ath. un      periodfyligte beckhinger VB-Ath. un      periodfyligte VB-Ath. un      periodfyligte VB-Ath. un      veriodfyligte VB-Ath. un      veriodfyligte VB-Ath. un                                                                                                    | <b>]  4</b> | 1 1 1 1 1 1 1 1 1 1 1 1 1 1 1 1 1 1 1 | ) 🔟   🕘 👁 🗃 🔔 🕥   🕀    <br>wg   9999 AG3 41 Finial, Mga 🕲 — 🔹 81.63 | Socialversiche                  |              | 3) ((() () () () () () () () () () () () | 01.06.2022 - Unbegrenzt @ | 99 AK15 8899001 Feial, Marvin 🔇 — 🔹                        | Socialversicherung                     |
| Beachäftigtengruppe - mBGM   FLYER BVAEB-BVA (6124) gig, beachäft, VB-Atb, un    geringfügig beachäftigter VB-Atb, untermonatig   Beachäftigtengruppe - mBGM   FLYER BVAEB-BVA (6124) gig, beachäft, VB-Atb, untermonatig   Beachäftigtengruppe - mBGM   Beachäftigtengruppe - mBGM   FLYER BVAEB-BVA (6124) gig, beachäft, VB-Atb, untermonatig   Beachäftigtengruppe - mBGM   Beachäftigtengruppe - mBGM   FLYER BVAEB-BVA (6124) gig, beachäft, VB-Atb, untermonatig   Beachäftigtengruppe - mBGM   Statzer als ein Monat vereinbarte Beachäftigung   Versicherungsverhäftskrummer   125. Minderung PVAdp um 50%   126. Minderung PVAdp um 50%   128. Minderung PVAdp um 50%   129. Minderung PVAdp um 50%   129. Minderung PVAdp um 50%   120. Minderung PVAdp um 50%   120. Minderung PVAdp um 50%                                                                                                    |             |                                       |                                                                     | ▼ SOZIALVERSICHERUNG            | 1            |                                          |                           |                                                            | <ul> <li>SOZIALVERSICHERUNG</li> </ul> |
| INDE BYARB-BYAL (1221 gd), beschäft, VB-Ab. un *   geringfügig beschäftigter VB-Ab. untermonatig   Beschreibung   beschäftigungsbereich   i   Beschäftigungsbereich   i   Beschäftigungsbereich   Beschäftigungsbereich   Beschäftigungsbereich   Beschäftigungsbereich   Beschäftigungsbereich   Beschäftigungsbereich   Beschäftigungsbereich   Beschäftigungsbereich   Beschäftigungsbereich   Beschäftigungsbereich   Beschäftigungsbereich   Beschäftigungsbereich   Beschäftigungsbereich   Beschäftigungsbereich                                                                                                    |             |                                       |                                                                     | Reschäftigtengruppe – mRGM      |              |                                          |                           |                                                            | Reschäftigtengrunne – mRGM             |
| geringfuigig beschäftiger VB-Ab. untermonatig   Beschreibung   beschäftigungsbereich   i   Kitzer als on Monat vereinbarte Beschäftigung   Versicherungsverhältnissnummer   1   25. Auf Artesbedinger Erhäfti (Bung, Land, Geneinde) (Effreie DV)   125. Monderung PVAng um 50%   126. Monderung PVAng um 50%   126. Monderung PVAng um 50%   127. Monderung PVAng um 50%   128. Monderung PVAng um 50%   129. Monderung PVAng um 50%   129. Monderung PVAng um 50%   129. Monderung PVAng um 50%   129. Monderung PVAng um 50%   129. Monderung PVAng um 50%   129. Monderung PVAng um 50%   120. Monderung PVAng um 50%   120. Monderung                                                                                                    |             |                                       | BVAEB-BVA   G124   gfg, beschäft, VB-Arb, un ▼                      | FILTER                          | - 11         |                                          | ¥                         | VAEB-BVA   G124   ofo. beschäft. VB-Arb. un                | FILTER                                 |
| Beschäftigungsbereich Beschäftigungsbereich   Kitzer als ein Monat vereinbarte Beschäftigung I   Kitzer als ein Monat vereinbarte Beschäftigung Kitzer als ein Monat vereinbarte Beschäftigung   Versicherungsverhähtnisnummer I   126. AUX Atterbedinger Entfall (Bund, Land, Gemeinde) (IE freie DV) I   126. Minderung FVAnd um 50% I   126. Minderung FVAnd um 50% I   126. Minderung FVAnd um 50% I   126. Minderung FVAnd um 50% I   126. Minderung FVAnd um 50% I   126. Minderung FVAnd um 50% I   126. Minderung FVAnd um 50% I   126. Minderung FVAnd um 50% I   126. Minderung FVAnd um 50% I   126. Minderung FVAnd um 50% I   126. Minderung FVAnd um 50% I   127. Minderung FVAnd um 50% I   128. Weglink AUX beit Lettningen mit Beginn vor 1.1.2016 - letzes Lehrjahr I   128. Minderung FVAnd um 50% I   128. Minderung FVAnd um 50% I   128. Weglink Minderung I   129. Minderung FV I   12016 - letzes Lehrjahr I   12016 - letzes Lehrjahr I   12016 - letzes Lehrjahr I   12016 - letzes Lehrjahr I   12016 - letzes Lehrjahr I   12016 - letzes Lehrjahr I   12016 - letzes Lehrjahr I   12016 - letzes Lehrjahr I   12016 - letzes Lehrjahr I   12016 - letzes Lehrjahr I   12016 - letzes L                                                                                                    |             |                                       | geringfügig beschäftigter VB-Arb. untermonatig<br>beschäftigt       | Beschreibung                    |              |                                          | ig                        | eringfügig beschäftigter VB-Arb. untermonati<br>eschäftigt | Beschreibung                           |
| kilzer als ein Monat vereinbarte Beschäftigung I   kilzer als ein Monat vereinbarte Beschäftigung I   Versicherungsverhältniszummer I   125. ALV Alterbedinger Entfall (Bund, Land, Gemeinde) (IE-freie DV) I   126. Minderung PVAlze um 50% I   127. Minderung PVAlze um 50% I   128. Wigdlinger Entfall (Bund, Land, Gemeinde) (IE-freie DV) I   129. Minderung PVAlze um 50% I   129. Minderung PVAlze um 50% I   129. Minderung PVAlze um 50% I   129. Kinderung PVAlze um 50% I   129. Kinderung PVAlze um 50% I   129. Kinderung PVAlze um 50% I   129. Kinderung PVAlze um 50% I   129. Kinderung PVAlze um 50% I   129. Kinderung PVAlze um 50% I   129. Kinderung PVAlze um 50% I   129. Kinderung PVAlze um 50% I   129. Kinderung PVAlze um 50% I   129. Kinderung PVAlze um 50% I   120. Kinderung PVAlze um 50% I   120. Kinderung PVAlze um 50% I   120. Kinderung PVAlze um 50% I   120. Kinderung PVAlze um 50% I   120. Kinderung PVAlze um 50% I   120. Kinderung PVAlze um 50% I   120. Kinderung PVAlze um 50% I   120. Kinderung PVAlze um 50% I   120. Kinderung PVAlze um 50% I   120. Kinderung PVAlze um 50% I   120. Kinderung PVAlze um 50% I   120. Kinderung PVAlze um 50% I   120. Ki                                                                                                    |             |                                       |                                                                     | Beschäftigungsbereich           | - 11-        |                                          |                           |                                                            | Beschäftigungsbereich                  |
| Versicherungsverhältnisnummer:   125. AUX Altersbedinger:   126. Muttersbedinger:   129. Miderung PVAng um 50%   129. Miderung PVAng um 50%   120. Miderung PVAng um 50%   120. Miderung PVAng um 50%   120. Miderung PVAng um 50%   120. Miderung PVAng um 50%   120. Miderung PVAng um 50%   120. Miderung PVA                                                                                                    |             |                                       | te Beschäftigung 🛛 🗧 🖥                                              | kürzer als ein Monat vereinbar  | - 11-        |                                          | •                         | chäftigung                                                 | kürzer als ein Monat vereinbarte       |
| 126. AUX Altersbedingere Entfall (Bund, Land, Gemeinde) (IE-freie DV)       □         125. Midneung PVAng um 50%       □         126. Midneung PVAng um 50%       □         126. Midneung PVAng u                                                                                                    |             |                                       | er: 1                                                               | Versicherungsverhältnisnumn     | - 11         |                                          |                           |                                                            | Versicherungsverhältnisnumme           |
| 129. Minderung PVAng um 501       129. Minderung PVAng um 503       □         130. Minderung PVAng um 501       130. Minderung PVAng um 503       □         130. Minderung PVAng um 504       □       130. Minderung PVAng um 504       □         130. Minderung PVAng um 504       □       130. Minderung PVAng um 504       □         130. Minderung PVAng um 504       □       130. Minderung PVAng um 504       □         130. Minderung PVAng um 504       □       130. Minderung PVAng um 504       □         145. Wegtial ALV Lehrlinge mit Beginn vor 1.1.2016 - Vactem Lehrlight       □       140. Minderung PVAng um 504       □         145. Minderung PVAng um 504       □       140. Minderung PVAng um 504       □       140. Minderung PVAng um 504       □         145. Minderung PVAng um 504       □       140. Minderung PVAng um 504       □       □       □       □       □       □       □       □       □       □       □       □       □       □       □       □       □       □       □       □       □       □       □       □       □       □       □       □       □       □       □       □       □       □       □       □       □       □       □       □       □       □       □                                                                                                    |             |                                       | I (Bund, Land, Gemeinde) (IE-freie DV)                              | 126: ALV Altersbedingter Entfa  | - 11         |                                          | 0                         | l, Land, Gemeinde) (IE-freie DV)                           | 126: ALV Altersbedingter Entfall       |
| B08. Minderung PVAb um 50k       □         B08. Minderung PVAb um 50k       □         B48. Wegtali ALV bei Lenringen mit Beginn vor 1.1.2016 vor dem letzten Lehrjahr       □         B48. Wegtali ALV bei Lenringen mit Beginn vor 1.1.2016 vor dem letzten Lehrjahr       □         Abeiterkammerumlage       □         Lindarbeiterkammerumlage       □         Vorhbauförderung       □         Stakresightmit       □         Datum Entgetfortzahlung       □         Stakresightmit       □         Datum Entgetfortzahlung       □         Stakresightmit       □         Datum Entgetfortzahlung       □         Stakresightmit       □         Stakresightmit       □         Bitraggerupge       □         Stokresightmit       □         Stokresightmit       □         Stokresightmit       □         Bitraggerupge       □         Stokresightmit       □         Stokresightmit       □         Stokresightmit       □         Bitraggerupge       □         Stokresightmit       □         Stokresightmit       □         Stokresightmit       □         Bitraggerupge       □                                                                                                    |             |                                       | · : C                                                               | 129: Minderung PVAng um 509     | - 11         |                                          |                           |                                                            | 129: Minderung PVAng um 50%            |
| Is4: Wgiti ALV Dei Letringen mit Beginn vor 1.1.2016 vor dem letzten Leingarr □<br>K55: Suzchlag ALV Letringen mit Beginn vor 1.1.2016 vor dem letzten Leingarr □<br>K55: Suzchlag ALV Letringen mit Beginn vor 1.1.2016 vor dem letzten Leingarr □<br>K55: Suzchlag ALV Leitningen mit Beginn vor 1.1.2016 vor dem letzten Leingarr □<br>K55: Suzchlag ALV Leitningen mit Beginn vor 1.1.2016 vor dem letzten Leingarr □<br>K55: Suzchlag ALV Leitningen mit Beginn vor 1.1.2016 vor dem letzten Leingarr □<br>K55: Suzchlag ALV Leitningen mit Beginn vor 1.1.2016 vor dem letzten Leingarr □<br>K55: Suzchlag ALV Leitningen mit Beginn vor 1.1.2016 vor dem letzten Leingarr □<br>K55: Suzchlag ALV Leitningen mit Beginn vor 1.1.2016 vor dem letzten Leingarr □<br>Konhauförderung □<br>Stabtagericherung<br>Stabtag EFZ 1<br>Stabtag EFZ 1<br>Stabt |             |                                       | : C                                                                 | 130: Minderung PVArb um 50%     |              |                                          |                           |                                                            | 130: Minderung PVArb um 50%            |
| Kosz Landang AV Lehningen Kor II. 2016 - letztes Lehnjahr Corrections av Korking AV Lehningen Kor II. 2016 - letztes Lehnjahr Corrections av Korking AV Lehningen Kor II. 2016 - letztes Lehnjahr Corrections av Korking Korking Korki                                                                                                    |             |                                       | i mit Beginn vor 1.1.2016 vor dem letzten Lehrjahr : C              | 134: Wegfall ALV bei Lehrlinger |              |                                          |                           | eginn vor 1.1.2016 vor dem letzten Lehrjahr                | 134: Wegfall ALV bei Lehrlingen i      |
| Audentionaline unarge                                                                                                    |             |                                       | int Beginn vor 1.1.2016 - letztes Lehrjahr : L                      | K55: Zuschlag ALV Lehningen     |              |                                          | 0                         | nn vor 1.1.2016 - letztes Lehrjahr                         | K55: Zuschlag ALV Lehrlinge mr         |
| La la da la da la                                                                                                    |             |                                       |                                                                     | Arbeiterkammerumlage            |              |                                          | 0                         |                                                            | Arbeiterkammerumlage                   |
| Solahversicherung     Cozialversicherung       Datum Entgetfortzahlung i     IIII       Stichtag EFZ     IIIII       BVAEBIO011110000/BVA     Stichtag EFZ       BVAEBIO011110000/BVA     Karakenskalle       BVAEBIO011110000/BVA     Karakenskalle       Schwerarbeitsmeldung i     IIIIIIIIIIIIIIIIIIIIIIIIIIIIIIIIIIII                                                                                                    |             |                                       |                                                                     | Wohnbauförderung                |              |                                          | 0                         |                                                            | Wohnbauförderung                       |
| Datum Entgetfortzahlung     Image: Image: Imag                                                                                                    |             |                                       |                                                                     | ozialversicherung               |              |                                          |                           |                                                            | Sozialversicherung                     |
| Stichtag EFZ E Stichtag EFZ E Stichtag EfZ E Stichtag EfZ E Stichtag E Stichtag E Stichtag E Stichtag E Stichtag E Stichtag E Stichtag E Stichtag E Stichtag E Stichtag E Stichtag E Stichtag E Stichtag E Stichtag E Stichtag E Stichtag E Stichtag E Stichtag E Stichtag E Stichtag E Stichtag E                                                                                                    |             |                                       |                                                                     | Datum Entgeltfortzahlung        |              |                                          |                           |                                                            | Datum Entgeltfortzahlung               |
| Krankenkasse     BVAEBI0011110000/BVA     Krankenkasje       Ausnahmen     BVAEBI0011110000/BVA       Ausnahmen     Schwerarbeitsmellung       Schwerarbeitsmellung     Schwerarbeitsmellung       Beltragsgruppe     Beltragsgruppe       SV-Code     BVAARB (BVAARB/2003-01-01)                                                                                                    |             |                                       |                                                                     | Stichtad EFZ                    |              |                                          |                           | -                                                          | Stichtag EFZ                           |
| Ausnahmen  Schwearbeitsmeidung  Schwearbeitsmeidung                                                                                                    |             |                                       | BVAEBI0011110000/BVA                                                | Krankenkasse                    |              |                                          | *                         | VAEBI0011110000IBVA                                        | Krankenkasse                           |
| Schwerarbeitsmellung Schwerarbeitsmellung Schwerarbeitsmellung Schwerarbeitsmellung Schwerarbeitsmellung Schwerarbeitsmellung Ströde Beitragsgruppe Ströde Sty-Code Sty-Code S                                                                                                    |             |                                       |                                                                     | Ausnahmen                       |              |                                          | ¥                         |                                                            | Ausnahmen                              |
| Beitragsgruppe<br>SV-Code BWAARB (BWAARB(2003-01-01) • SV-Code BWAARB (BWAARB(2003-01-01) •                                                                                                    |             |                                       |                                                                     | Schwerarbeitsmeldung            |              |                                          | *                         |                                                            | Schwerarbeitsmeldung                   |
| SV-Code BVAARB (BVAARB (2003-01-01)) • SV-Code BVAARB (BVAARB (2003-01-01)) •                                                                                                    |             |                                       |                                                                     | Beitragsgruppe                  |              |                                          |                           |                                                            | Beitragsgruppe                         |
|                                                                                                    |             |                                       | BVAARB (BVAARB(2003-01-01)                                          | SV-Code                         |              |                                          | ¥                         | VAARB (BVAARBI2003-01-01)                                  | SV-Code                                |
| SV Art BVAWF/BVA und Wohnbauförderung (BVAWF) * SV Art BVAGFB BVA Angestellte nerindfluin                                                                                                    |             |                                       | BVAGFBIBVA Angestellte geringfügig                                  | SV Art                          |              |                                          | *                         | VAWFIBVA und Wohnbauförderung (BVAWFI                      | SV Art                                 |
| Soziale Stellung Arbeiter                                                                                                    |             |                                       | Arbeiter geringfügig                                                | Soziale Stellung                |              |                                          | ¥                         | rbeiter                                                    | Soziale Stellung                       |
| fallwaise herehälter                                                                                                    |             |                                       |                                                                     | fallweise heschäftint           |              |                                          | *                         |                                                            | fallweise beschäftigt                  |

In der linken Bildschirmhälfte befindet sich der aktuell zu bearbeitende Dienstnehmer. In der rechten Hälfte kann ein anderer Dienstnehmer zum Vergleich aufgerufen werden Zum Schließen des Vergleichsmodus klickt man auf den Pfeil in der **Mitte** des Bildschirms.

### 6 Splitscreen Anzeige

Eine ähnliche Funktion bietet die Splitscreen-Anzeige (weiterer Tab). Es kann eine Vergleichsperson in einem zweiten Tab gesucht und der Neuanlage gegenübergestellt werden. Diese Möglichkeit ist nur bei Verwendung von mehreren Bildschirmen praktikabel.

Dafür wählt man das Symbol "Splitscreen Anzeige" in der Infoleiste.

|                                                             | J 🔷 🖶 🗘 |  |  |  |  |
|-------------------------------------------------------------|---------|--|--|--|--|
| Bankverbindung   99999 AK15 889980/1 Ferial, Marvin 🕲 🦳 🕒 🕤 |         |  |  |  |  |

LogaWEB wird in einem weiteren Tab nochmals geöffnet (keine Anmeldung nötig). Diesen weiteren Tab kann man auf einen zweiten Bildschirm ziehen. Dort sucht man die bereits erfasste Ferialkraft in den "Einstellungen" und kann nun Maske für Maske die Daten vergleichen.

Den weiteren Tab kann man mit dem x wieder schließen

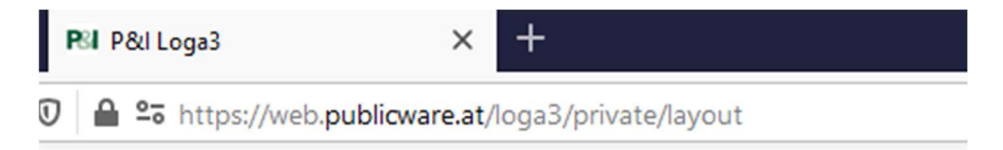

Persönliche Notizen:

# Versionshistorie

| Version | Datum      | Bearbeitung durch | Durchgeführte Änderungen                                                                            |
|---------|------------|-------------------|----------------------------------------------------------------------------------------------------|
| 1.0     | 11.03.2024 | Reinberger Thomas | Erstellung der Handbuch-Erstausgabe<br>basierend auf User Manual Ferial 052023                      |
| 1.1     | 18.03.2024 | Reinberger Thomas | SV-Pflicht Ferialkräfte eingefügt, basierend auf<br>HB Beurteilung der SV-Pflicht bei Ferialkräften |

#### WISSEN IST UNSER WERTVOLLSTES GUT!

Buchen Sie gleich jetzt Ihr nächstes Seminar aus unserem breit gefächerten Seminarangebot:

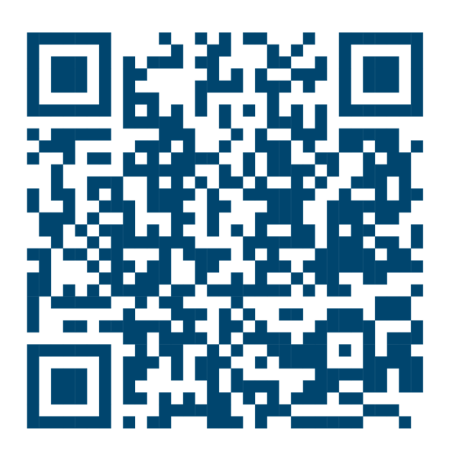

#### Comm-Unity EDV GmbH

Prof.-Rudolf-Zilli-Straße 4 8502 Lannach

T +43 (0) 3136 800-500 F +43 (0) 3136 800-123

office@comm-unity.at www.comm-unity.at

Impressum: © Comm-Unity EDV GmbH 2024 Alle Rechte vorbehalten. Jede Art der Vervielfältigung oder die Weitergabe an Dritte ist ohne schriftliche Genehmigung des Herausgebers nicht gestattet.